# Instructivo de Inscripción

Ordinarios, Extraordinarios Especiales y Mensuales (EE) Semestre 2022-I

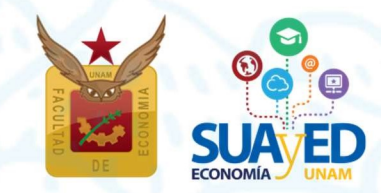

**Julio 2021** 

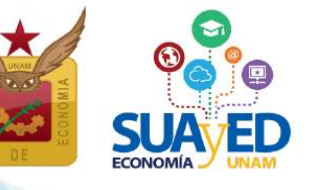

Cronograma

| ACTIVIDAD                                                                    | FECHA                  |
|------------------------------------------------------------------------------|------------------------|
| Reinscripción a: ordinario, extraordinario especial y mensual                | 10, 11, 12 y 13 agosto |
| Solicitud de inscripción de asignaturas optativas no programadas             | 10, 11, 12 y 13 agosto |
| Comprobante de inscripción preliminar                                        | 19 agosto              |
| Inicio de semestre                                                           | 23 agosto              |
| Altas y bajas de asignaturas de ordinario, extraordinario especial y mensual | 28 y 29 agosto         |
| Impresión comprobante de inscripción definitivo después<br>de altas y bajas  | 2 septiembre           |

♀ Edificio B, primer piso, circuito escolar s/n. Ciudad Universitaria, Coyoacán, C.P. 04510. México, CDMX 🛛 🕓 (55) 5622 2129

suayed.economia.unam.mx

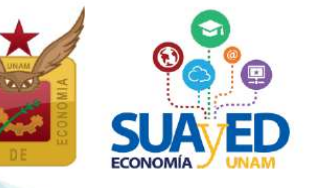

### Contenido

Información general

Asignaturas en ordinario

Asignaturas en extraordinario y sus tipos

Extraordinario especial (EE8) y (EE9)

Extraordinario mensual (EE7)

Extraordinario regular (ES8) y (ES9)

Extraordinario intersemestral (ES7)

#### Acceso a plataforma

#### **Cronograma**

Asesorías sobre el proceso de inscripción

Publicación de información de ordinario y extraordinario especial programados

Reinscripción ordinario y extraordinario especial

Sorteo

<u>Acceso al sistema</u>

Cédula de Identificación

Pago

Inscripción de asignaturas optativas no programadas en el SUAyED Economía

Sistema Escolarizado y otras Facultades

Seminario de Investigación

Procedimiento para inscribir asignaturas no programadas en el SUAyED Economía

Impresión comprobante de inscripción preliminar

Inicio de Semestre

Altas y bajas de asignaturas inscritas en ordinario y extraordinario especial

Impresión de comprobante de inscripción definitivo

### Información general

Lee cuidadosamente este instructivo.

El <u>alumno será el único responsable</u> de definir y verificar su inscripción tomando en cuenta:

- Seriación. Se suspende por acuerdo del Consejo Técnico para el semestre 2022-1.
- El número de ordinarios a inscribir. El alumno tiene derecho a inscribir de una a siete asignaturas al semestre.
- El número de extraordinarios a inscribir. El alumno tiene derecho a inscribir dos extraordinarios al semestre y máximo cuatro, previa autorización; se tomará la trayectoria académica del alumno como referente.

"Los estudiantes tendrán derecho a presentar hasta dos materias por semestre mediante exámenes extraordinarios. Solamente el Secretario General de la Universidad podrá conceder un número mayor de exámenes extraordinarios, previo informe favorable de la dirección de la facultad o escuela y de la Coordinación de la Administración Escolar".<sup>1</sup>

Estos seis extraordinarios, resultan de sumar los cuatro tipos que existen: especiales<sup>2</sup>, mensuales<sup>3</sup>, regulares<sup>4</sup> e intersemestrales<sup>5</sup>. El alumno decide la combinación que considere más adecuada.

<sup>&</sup>lt;sup>1</sup> Artículo 16 del Reglamento General de Exámenes de la UNAM.

<sup>&</sup>lt;sup>2</sup> La nomenclatura de los grupos inician conforme a la modalidad: Abierta EE8 y Distancia EE9.

<sup>&</sup>lt;sup>3</sup> La nomenclatura de los grupos inician conforme a la modalidad: Distancia EE7.

<sup>&</sup>lt;sup>4</sup> La nomenclatura de los grupos inician conforme a la modalidad: Abierta ES8 y Distancia ES9.

<sup>&</sup>lt;sup>5</sup> La nomenclatura de los grupos inician conforme a la modalidad: Distancia ES7.

### Asignaturas en ordinario

El alumno cursa la asignatura durante las 16 semanas del semestre, en la modalidad abierta o a distancia, conforme al calendario escolar y cumpliendo los requisitos de acreditación que el profesor estipule en la dosificación temática. Se inscribe antes de iniciar el semestre.

- Modalidad Abierta Híbrida. Debido a la contingencia por el COVID-19, a partir del semestre 2021-1. la modalidad abierta se convierte en la modalidad abierta híbrida, donde las asesorías grupales sabatinas con duración de una hora por asignatura se darán por videoconferencia. Se contempla que el estudiante asista de manera obligatoria a las 16 sesiones que comprende el semestre. En ellas recibe orientación sobre el temario y resolución de dudas por parte del asesor, quien define y aplica los criterios de evaluación. Esta modalidad utiliza como apoyo la plataforma Moodle.
- Modalidad a Distancia. Asesorías en línea (e-learning) a través de una plataforma de servicios educativos (Moodle) que está abierta durante el semestre las 24 horas del día. Se contempla que el alumno trabaje por lo menos cuatro horas a la semana en cada asignatura, con el propósito de revisar las clases virtuales, estudiar el material didáctico que corresponda a cada tema, resolver sus dudas con el asesor, participar en los foros de discusión y realizar la evaluación correspondiente.

Conforme al artículo 33 del Reglamento General de Inscripciones de la UNAM, únicamente podrá inscribirse máximo dos veces por asignatura en ordinario.

"Ningún alumno podrá ser inscrito más de dos veces en una misma asignatura. En caso de no acreditarla, sólo podrá hacerlo en examen extraordinario, de acuerdo con lo dispuesto en el capítulo III del Reglamento General de Exámenes".<sup>6</sup>

A partir del segundo semestre el estudiante puede combinar las modalidades de estudio, es decir, inscribir asignaturas en modalidad abierta y/o distancia, según sus condiciones particulares y estilos de aprendizaje.

<sup>&</sup>lt;sup>6</sup> Artículo 33 del Reglamento General de Inscripciones de la UNAM.

### Asignaturas en extraordinario y sus tipos

Los extraordinarios pueden inscribirse cuando el alumno:

- Adelanta asignaturas que no ha cursado.
- Ya inscribió en dos ocasiones una asignatura en ordinario y obtuvo la calificación de NP o 5 (artículo 33). Lo inscrito y no acreditado en los semestres 2020-II, 2021-I y 2021-II no contará.
- Transcurrió más de 10 años desde el ingreso a la licenciatura SUAyED (artículo 22).

"Los límites de tiempo para estar inscrito en la Universidad con los beneficios de todos los servicios educativos y extracurriculares, serán:

Dos veces la duración señalada en el plan de estudios respectivo, con todos los beneficios de los servicios educativos y extracurriculares.

Los alumnos que no terminen sus estudios en los plazos señalados no serán reinscritos y únicamente conservarán el derecho a acreditar las materias faltantes por medio de exámenes extraordinarios, en los términos del capítulo III del Reglamento General de Exámenes, siempre y cuando no rebasen los límites establecidos en el artículo 24 del presente Reglamento".<sup>7</sup>

Los semestres 2020-II, 2021-I y 2021-II NO contarán para el artículo 22.

A continuación, se describen los tipos de extraordinario que se imparten en el SUAyED:

Extraordinario especial (Abierto EE8 y Distancia EE9)

El alumno cursa la asignatura durante las 16 semanas del semestre, en la modalidad abierta o a distancia conforme al calendario escolar y cumpliendo los requisitos de acreditación que el profesor estipule en la dosificación temática. **Se inscriben antes de iniciar el semestre en las mismas fechas de los cursos ordinarios.** 

Son exactamente las mismas asignaturas programadas en ordinario, sólo que se reserva un cupo de cinco lugares en cada grupo, para esta forma de inscripción.

6

오 Edificio B, primer piso, circuito escolar s/n. Ciudad Universitaria, Coyoacán, C.P. 04510. México, CDMX 🛛 🔇 (55) 5622 2129 🛛 🌐 suayed.economia.unam.mx

<sup>&</sup>lt;sup>7</sup> Artículo 22 del Reglamento General de Inscripciones de la UNAM y Artículo 9 de Reglamento del Estatuto del Sistema Universidad Abierta y Educación a Distancia.

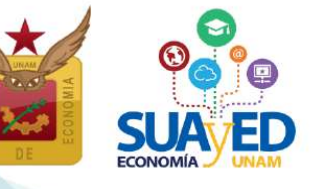

7

### Extraordinario mensual (Distancia EE7)

Se programan las cinco asignaturas de primero y segundo semestre, tienen una duración de cuatro semanas intensivas y sólo se abren en la modalidad a distancia. Se inscriben antes de iniciar el semestre en las mismas fechas de los cursos ordinarios. A continuación, se describen los cursos programados en esta modalidad.

| SEMESTRE           | CLAVE                                                           | GRUPO | ASIGNATURA                                                                                   | PROFESOR                              | INICIA                      | TERMINA                  |
|--------------------|-----------------------------------------------------------------|-------|----------------------------------------------------------------------------------------------|---------------------------------------|-----------------------------|--------------------------|
|                    | 0108                                                            | EE79  | Álgebra e Introducción a la<br>Geometría Analítica Plana                                     | Ignacio Cruz López                    | Lunes<br>20<br>septiembre   | Domingo<br>17<br>octubre |
|                    | 0109                                                            | EE79  | Economía Política I: Categorías<br>fundamentales de la economía<br>política: Clásicos y Marx | Alicia Hernández<br>Alfaro            | Lunes<br>20<br>septiembre   | Domingo<br>17<br>octubre |
| PRIMERO            | 0110 EE79 Estadística Descriptiva e<br>Indicadores Económicos L |       | Laura Casillas Valdivia                                                                      | Lunes<br>18<br>octubre                | Domingo<br>14<br>noviembre  |                          |
|                    | 0111 EE79 Introducción a la Teoría N<br>Económica R             |       | Maria del Carmen<br>Reyes Yáñez                                                              | Lunes<br>20<br>septiembre             | Domingo<br>17<br>octubre    |                          |
|                    | 0112                                                            | EE79  | Introducción a la Investigación<br>y Análisis Económico.<br>Metodología de la Investigación  | Karen F. Amezcua<br>Kosterlitz        | Lunes<br>20<br>septiembre   | Domingo<br>17<br>octubre |
| SEGUNDO            | 0211                                                            | EE79  | Cálculo Diferencial e Integral                                                               | Jorge Pablo Rivas Díaz                | Lunes<br>20<br>septiembre   | Domingo<br>17<br>octubre |
| SEGUNDO            | 0213 EE79 Economía Política II: Valor,<br>Dinero y Circulación  |       | Enue Gazvani Piña<br>González                                                                | Lunes<br>23<br>agosto                 | Domingo<br>19<br>septiembre |                          |
| TERCERO            | 0308                                                            | EE79  | Análisis de los Estados<br>Financieros                                                       | Claudia Jacqueline<br>Bribiesca Silva | Lunes<br>20<br>septiembre   | Domingo<br>17<br>octubre |
| NÚCLEO<br>TERMINAL | CLEO<br>MINAL 0826 EE79 Planeación Financiera                   |       | Mariana Díaz de León<br>Ávila                                                                | Lunes<br>15<br>noviembre              | Domingo<br>12<br>diciembre  |                          |

### Extraordinario regular (Abierto ES8 y Distancia ES9)

Se aplica, por lo general, un examen global del temario de la asignatura, **su inscripción es al finalizar el semestre** y la evaluación se realiza el mes siguiente.

### Extraordinario intersemestral (Distancia ES79)

La asignatura se cursa en el periodo intersemestral. Tienen una duración de cuatro semanas intensivas y sólo se abren en la modalidad a distancia. La inscripción se realiza al finalizar el semestre, junto con los exámenes extraordinarios regulares ES.

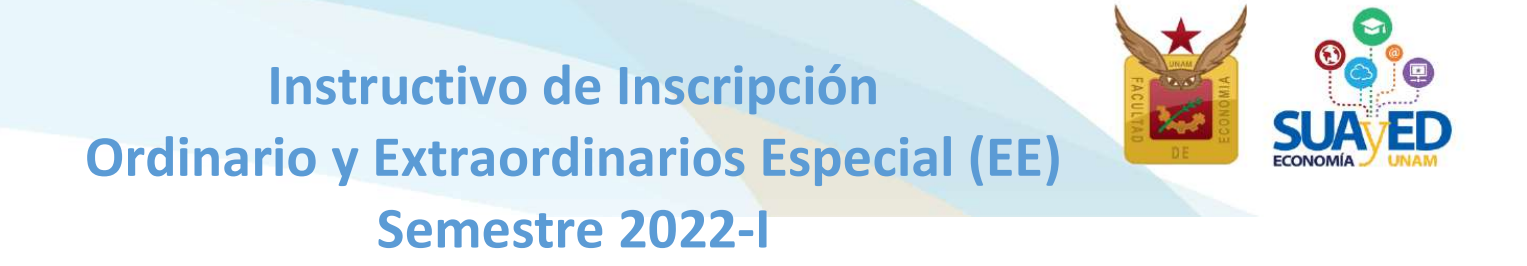

#### Acceso a plataforma

Será necesario acceder a la plataforma del SUAyED Economía http://sua.economia.unam.mx para ver la información de los cursos ordinarios, extraordinarios especiales y mensuales programados, realizar el proceso de inscripción, etc.<sup>8</sup>

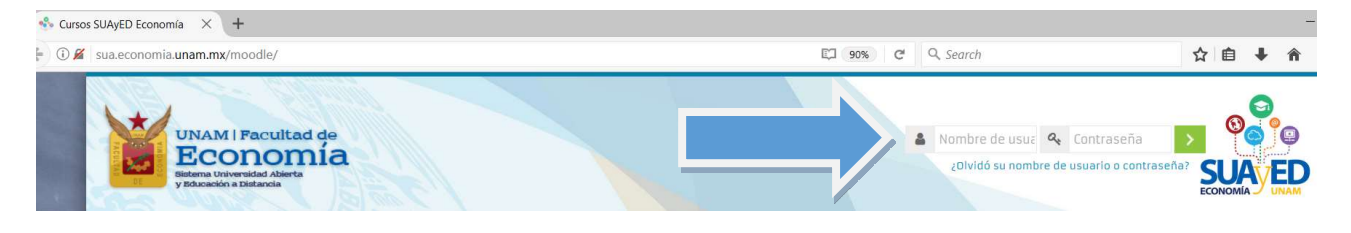

### Cronograma

#### Asesorías sobre el proceso de inscripción

Se atenderán las dudas relativas al proceso de inscripción, a través de los siguientes medios:

### Servicios Escolares Lic. María del Carmen Reyes Yáñez Correo electrónico: suayed\_escolares@economia.unam.mx Horario de Atención: martes a viernes 10:00-15:00hrs. 17:00-19:00hrs. sábado 9:00-13:00hrs.

오 Edificio B, primer piso, circuito escolar s/n. Ciudad Universitaria, Coyoacán, C.P. 04510. México, CDMX 💦 🄇 (55) 5622 2129

suayed.economia.unam.mx

<sup>&</sup>lt;sup>8</sup> En caso de no contar con claves de plataforma ponerse en contacto con el Mtro. Ignacio Cruz López al correo electrónico: suamoodle@gmail.com de martes a viernes 10:00 a 15:00, y de 17:00 a 19:00 horas y sábados de 09:00 a 13:00 horas.

#### Asuntos Estudiantiles

Lic. Mariana Díaz de León Ávila

Correo electrónico: suayed\_estudiantiles@economia.unam.mx Horario de Atención: martes a jueves 10:00-15:00hrs. 17:00-18:00hrs. viernes 10:00-15:00hrs. sábado 9:00-13:00hrs.

#### **Redes sociales**

esuayedEconomia f/asuntosestudiantiles.suayed f/suayedeconomia.unam

### El 1 agosto

#### Publicación de información de ordinarios, extraordinarios mensual y especiales

#### programados

Al ingresar a plataforma, se podrá ver el presente instructivo.

| Area personal                                                                                       |                                                                                                    |                                  | Restablecer página a por defecto              | lejar de personalizar esta página |
|----------------------------------------------------------------------------------------------------|----------------------------------------------------------------------------------------------------|----------------------------------|-----------------------------------------------|-----------------------------------|
|                                                                                                    | + 0 -                                                                                                    | Administración                   | Oficina virtual                               | + 0-                              |
| BIENVENIDOS A LA PLATAFORMA DEL<br>SUAVED-ECONOMÍA                                                  | MOODLE MOBILE<br>Model mobile es una aplicación para dispositivos méviles que<br>permite al usuario acceder a la platatorma desde su teléfono o tablet.<br>Ya tenemos habitado este servicio en la platatorma SUA/ED, por lo | Administración del sito  Buescar | C) Ent                                        |                                   |
|                                                                                                    | que sólo necestan su cuenta de sucurio (la misma que utilizan en la<br>plataforma) y la aplicación según su dispositivo.<br>Pueden descargar Moodie mobile en:                                                               |                                  | Usuario identificado                          | + •·                              |
| Para tener una mejor interacción con la plataforma moodle, to<br>recomendamos usar los navegadores: | Workdows strom     Workdows strom     Workdows strom     La dirección electrónica del portal SUA/ED para accesso con     dispositivos móviles es:     Mitp Jhaua economia unanti modmoodie                                   |                                  | José Alberto Rodea Co                         | lín                               |
| Chrome<br>Firefax                                                                                   | <sup>13</sup> Algores conservations de la plantament pair ne estain dependitor en renado molto. La<br>aplicación está en desamella, por la par en el Asere questación todas los aproves dependitos:                          |                                  | Portada                                       | + e -                             |
|                                                                                                    | + 0-                                                                                                    |                                  | * Reloj                                       | + 0-                              |
| REINSCRIPCIONES 2018-1<br>Instructivo Ordinarios ** Horarios Ordinarios                             |                                                                                                    |                                  | <ul> <li>Servidor:</li> <li>Usted:</li> </ul> | 5:31pm<br>5:31pm                  |
|                                                                                                    |                                                                                                    |                                  | Monsales                                      |                                   |

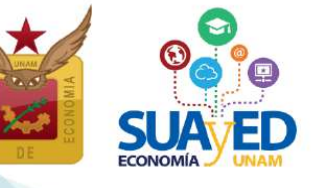

Para ver la planta académica a partir de este semestre debe ingresar a la **oficina virtual**, se publicará información acerca de la asignatura, tal como profesor, modalidad, salón y horario.

#### Horarios SUAyED Semestre 20212

(Ordinarios, Extraordinarios Especiales y Extraordinarios Mensuales)

| Primer Semestre     |                 |                      |                                |                                     |           |        |             |              |                                    |              |
|---------------------|-----------------|----------------------|--------------------------------|-------------------------------------|-----------|--------|-------------|--------------|------------------------------------|--------------|
| Clave de asignatura | Grupo Ordinario | Grupo Extra Especial | Tipo Extraordinario            | Nombre Asignatura                   | Modalidad | Día(s) | Horario     | Aula Virtual | Profesor                           | Dosificación |
| 0108                | 9191            | ES91                 | Extraordinario Regular         | ALGEBRA INTROD.GEOMET.ANALIT.PLANA  | Distancia | SÁBADO | 00:00-24:00 | PLATAFORMA   | Méndoza Álvarez Jorge José         | dosificación |
| 0108                | 9199            | ES79                 | Extraordinario Intersermestral | ALGEBRA INTROD.GEOMET.ANALIT.PLANA  | Distancia | AGOSTO | 00:00-24:00 | PLATAFORMA   | Cruz López Ignacio                 | dosificación |
| 0109                | 9191            | ES91                 | Extraordinario Regular         | ECON.POL.I CATEG.FUND.ECON.POLIT.   | Distancia | SÁBADO | 00:00-24:00 | PLATAFORMA   | García Vázquez Xóchitl Ninel       | dosificación |
| 0109                | 9199            | ES79                 | Extraordinario Intersermestral | ECON.POL.I CATEG.FUND.ECON.POLIT.   | Distancia | AGOSTO | 00:00-24:00 | PLATAFORMA   | Hernández Alfaro Alicia            | dosificación |
| 0110                | 9191            | ES91                 | Extraordinario Regular         | ESTAD.DESCRIP.E INDICADOR.ECONOMIC  | Distancia | SÁBADO | 00:00-24:00 | PLATAFORMA   | López Bañuelos Imelda              | dosificación |
| 0110                | 9199            | ES79                 | Extraordinario Intersermestral | ESTAD.DESCRIP.E INDICADOR.ECONOMIC  | Distancia | AGOSTO | 00:00-24:00 | PLATAFORMA   | Díaz de León Ávila Mariana         | dosificación |
| 0111                | 9191            | ES91                 | Extraordinario Regular         | INTRODUCCION A LA TEORIA ECONOMICA  | Distancia | SÁBADO | 00:00-24:00 | PLATAFORMA   | López Hernández Diana              | dosificación |
| 0111                | 9199            | ES79                 | Extraordinario Intersermestral | INTRODUCCION A LA TEORIA ECONOMICA  | Distancia | AGOSTO | 00:00-24:00 | PLATAFORMA   | Casillas Valdivia Laura Concepción | dosificación |
| 0112                | 9191            | ES91                 | Extraordinario Regular         | INTROD.INVEST.ANALIST.ECONOM.METOD. | Distancia | SÁBADO | 00:00-24:00 | PLATAFORMA   | Canales Cruz Alejandro             | dosificación |
| 0112                | 9199            | ES79                 | Extraordinario Intersermestral | INTROD.INVEST.ANALIST.ECONOM.METOD. | Distancia | AGOSTO | 00:00-24:00 | PLATAFORMA   | Amezcua Kosterlitz Karen Fernanda  | dosificación |

. . . . .

#### Entrar del bloque correspondiente a la Oficina Virtual.

#### Bienvenidos a la plataforma del SUAyED-Economía

Para tener una mejor interacción con la plataforma moodie, te recomendamos usar los navegadores.

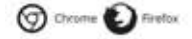

#### Moodle mobile

Moodle mobile es una aplicación para disportisos móviles que permite al unuario acorder a la plataforma deude su teléfono o tablet. Ya tenemos habilitado este servicio en la plataforma SUAy(D, por lo que sólo necesitan su suenta de usuario (la misma que utilizan en la plataforma) y la aplicación según su dispositivo. Pueden destargar Moodle mobile en:

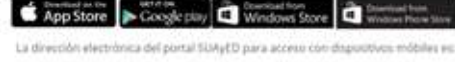

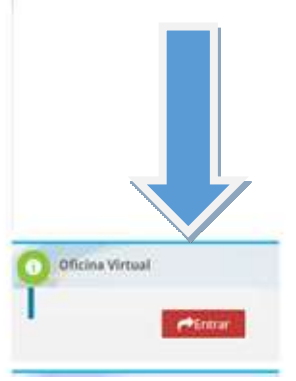

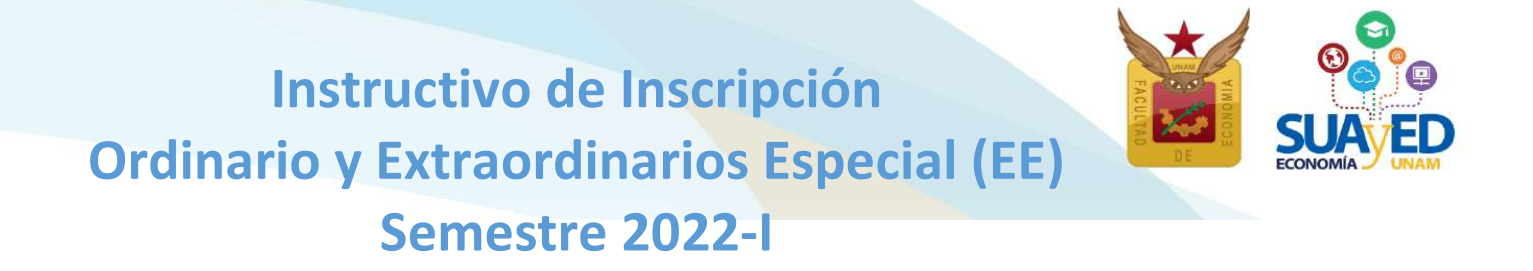

#### Del 10-13 agosto

#### Reinscripción ordinario y extraordinario especial

#### Sorteo

La inscripción de ordinario y extraordinario especial, está organizada conforme a la generación del alumno, como lo muestra la siguiente tabla:

| Generación        | Fecha de Inscripción |
|-------------------|----------------------|
| 2021              | 10 agosto            |
| 2020 y 2019       | 11 agosto            |
| 2018 y 2017       | 12 agosto            |
| 2016 y anteriores | 13 agosto            |

Las fechas son definitivas, no habrá prórrogas ni inscripciones extemporáneas. Se podrá ingresar al sistema a partir de la fecha indicada para cada generación a las 10:00 horas y hasta que cierra el sistema, el 13 de agosto a las 19:00 horas.

Sólo habrá un único sistema de inscripciones en el que se podrán elegir todas las asignaturas a cursar, el sistema valida conforme al historial académico, si la inscripción debe ser en ordinario o extraordinario especial, y mensual, y cuáles extraordinarios requieren autorización.

La autorización de los extraordinarios especiales y mensuales estará en función del desempeño académico del alumno de los dos semestres previos.<sup>9</sup>

En la siguiente tabla se señala el número de ordinarios y extraordinarios que se pueden inscribir por semestre, así como sus restricciones.

suayed.economia.unam.mx

<sup>&</sup>lt;sup>9</sup> Si tiene duda sobre sus calificaciones y el número de inscripciones realizadas, puede consultar su historial académico en <u>www.dgae-siae.unam.mx</u>

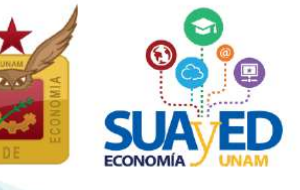

12

| Número máximo<br>de asignaturas a<br>inscribir por<br>semestre | Tipo de<br>Inscripción | Modalidad(es)         | Restricciones                 |  |  |  |
|----------------------------------------------------------------|------------------------|-----------------------|-------------------------------|--|--|--|
| Siete                                                          | Ordinario              | Abierta Híbrida(8)    | 1. Seriación                  |  |  |  |
| Siece                                                          | ordinario              | Distancia(9)          | 2. Cupo de grupos             |  |  |  |
|                                                                | Extraordinario         | Abierta Híbrida (EE8) | 1. Seriación                  |  |  |  |
|                                                                | Especial (EE)          | Distancia(EE9)        | 2. Cupo de grupos             |  |  |  |
|                                                                | Extraordinario         | Distancia(EE7)        | 3. El alumno tiene derecho a  |  |  |  |
|                                                                | Mensual (EE)           |                       | inscribir cada semestre, dos  |  |  |  |
|                                                                | Extraordinario         | Abierta Híbrida (ES8) | exámenes extraordinarios      |  |  |  |
| Cuatro                                                         | Regular (ES)           | Distancia(ES9)        | regulares, de tres a cuatro   |  |  |  |
|                                                                | Intersemestral         |                       | requieren autorización        |  |  |  |
|                                                                | (ES)                   |                       | 4. Los extraordinarios:       |  |  |  |
|                                                                |                        | Distancia(ES7)        | especiales, mensuales e       |  |  |  |
|                                                                |                        |                       | intersemestrales requieren    |  |  |  |
|                                                                |                        |                       | autorización de uno a cuatro. |  |  |  |

### Acceso al sistema

Para inscribir los cursos ordinarios y extraordinarios especiales y mensuales, se debe ingresar a la plataforma de servicios educativos del SUAyED Economía y da clic en el botón de Entrar del bloque correspondiente a la Oficina Virtual.

Bienvenidos a la plataforma del SUAyED-Economía

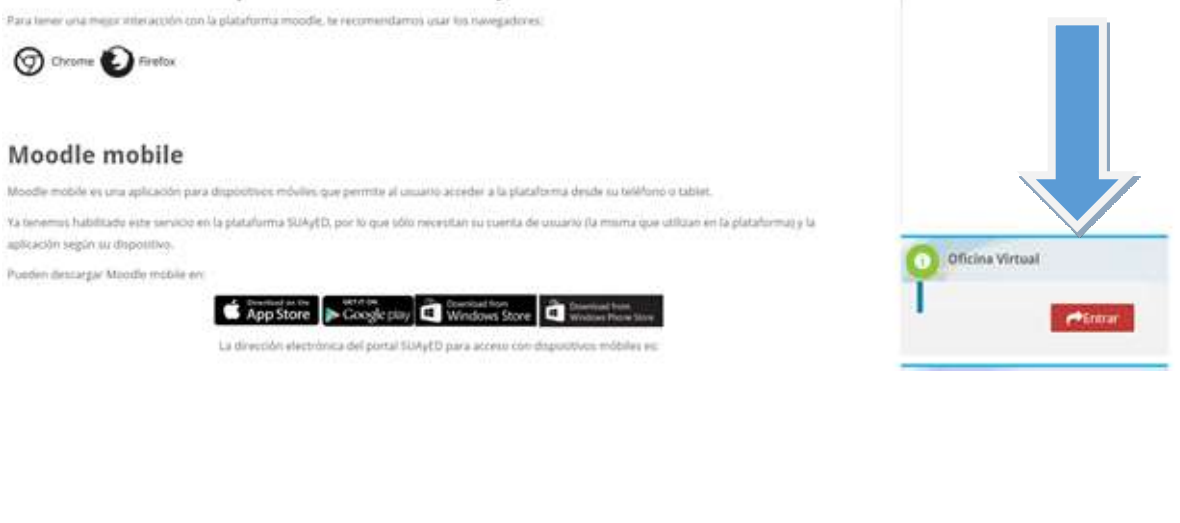

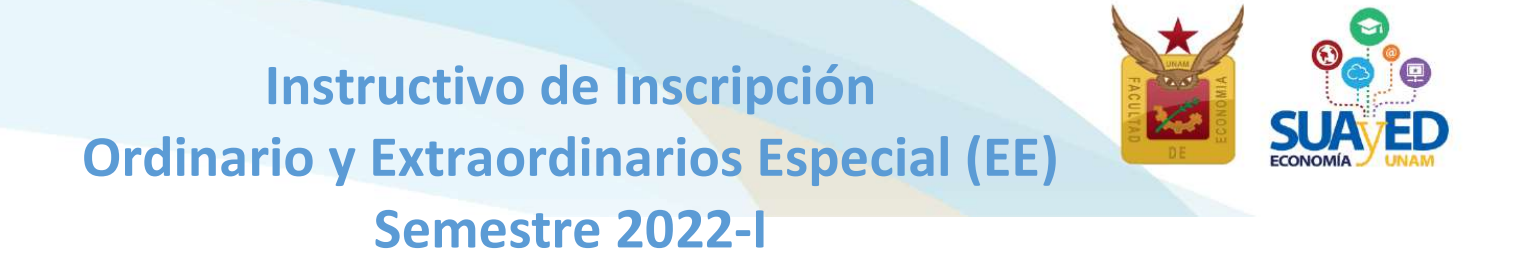

A continuación, dar clic en el botón de Entrar en la sección de Inscripciones.

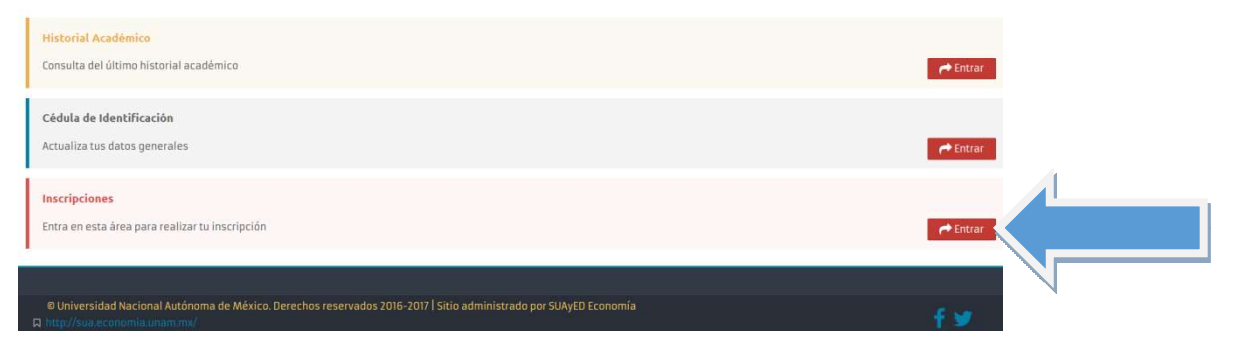

### Cédula de Identificación

0

Aparecerá como primera pantalla la Cédula de Identificación, dónde podrá revisar los datos que actualizó en el último proceso de inscripción realizado. Una vez capturados todos los campos requeridos, podrá guardar y continuar.

| UNAM   Facultad<br>Econom<br>Bierra Uriversidad Abierta<br>y biocesión a Bietancia | <sup>de</sup><br>Ía            |                    |                            |           |                |                         |
|------------------------------------------------------------------------------------|--------------------------------|--------------------|----------------------------|-----------|----------------|-------------------------|
| oficina virtual                                                                    |                                |                    |                            |           |                |                         |
|                                                                                    |                                |                    |                            |           |                |                         |
|                                                                                    |                                |                    | Cedula de Identificación   |           |                |                         |
|                                                                                    | Número de cuenta               | 419031545          | DATOS DE CONTACTO 2        |           |                |                         |
|                                                                                    | Nombre Completo* :             |                    |                            |           | 1              |                         |
|                                                                                    | Casa                           | Lada               | Tel. 8 Dígitos             |           |                |                         |
|                                                                                    | Celular:                       | 10 Dígitos         |                            |           |                |                         |
|                                                                                    | Correo electrónico* :          | correo@servidor    |                            |           |                |                         |
|                                                                                    | Correo electrónico alternativo | correo2@servidor2  |                            |           |                |                         |
|                                                                                    |                                |                    | Guardar y Continuar        |           |                |                         |
|                                                                                    |                                |                    | Salir                      |           |                |                         |
|                                                                                    |                                |                    | _                          |           |                |                         |
|                                                                                    |                                |                    |                            |           |                |                         |
|                                                                                    |                                |                    |                            |           |                |                         |
|                                                                                    |                                |                    |                            |           |                |                         |
|                                                                                    |                                |                    |                            |           |                |                         |
|                                                                                    |                                |                    |                            |           |                |                         |
|                                                                                    |                                |                    |                            |           |                |                         |
|                                                                                    |                                |                    |                            |           |                | 13                      |
| Edificio B, primer piso, circui                                                    | to escolar s/n. Ciudad         | l Universitaria, C | Coyoacán, C.P. 04510. Méxi | ico, CDMX | (55) 5622 2129 | suayed.economia.unam.mx |

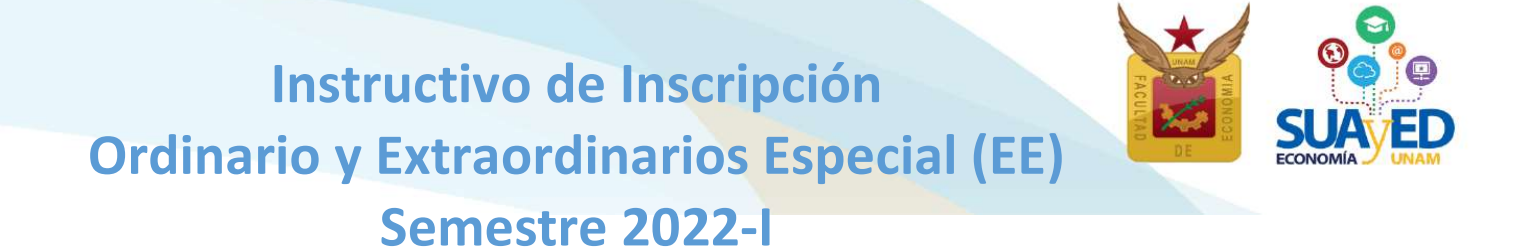

Pago

Debido a la contingencia por el COVID-19, este semestre 2022-I, **NO REQUIEREN HACER PAGO, ni el sistema lo solicitará.** 

#### Inscripción de asignaturas

A continuación, aparecerá el menú con las asignaturas del Plan de Estudios, al seleccionar la asignatura de interés, se despliegan los grupos programados para dicha asignatura conforme a la planta académica de ordinarios. Seleccionar la opción deseada y dar clic en el botón Inscribir de color verde.

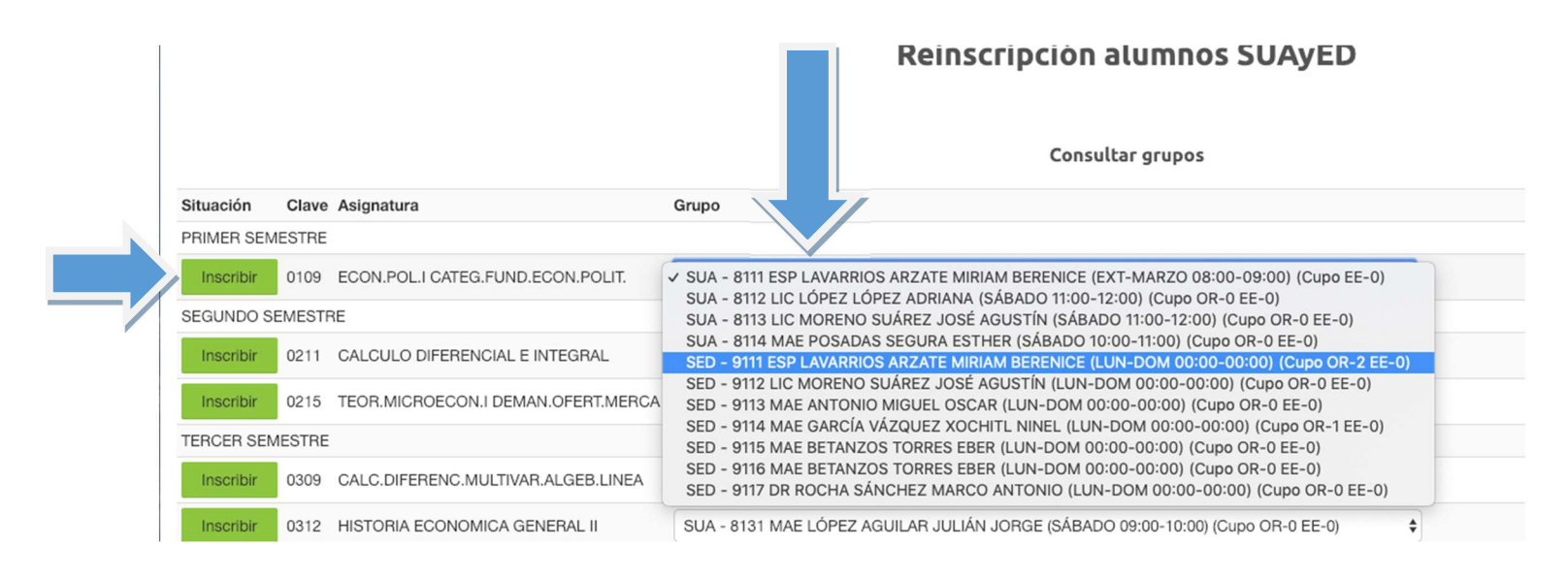

Para el sistema de inscripciones se solicita a la Dirección General de Administración Escolar (DGAE), el archivo actualizado con las calificaciones de los alumnos, para este semestre este archivo contendrá las calificaciones asentadas en el historial académico hasta el 31 de julio.

En el caso de acreditar una asignatura y la calificación la revisaron en su historial académico en www.dgae-siae.unam.mx. Le pedimos que aunque el sistema le muestre la opción de inscribirla **no lo realice** pues esto le quitaría un lugar a un alumno que si lo utilizaría, de cualquier manera se cancelaría la inscripción, debido a que el Reglamente General de Inscripciones de la UNAM no contempla la opción de que un alumno pueda recursar una materia ya acreditada.

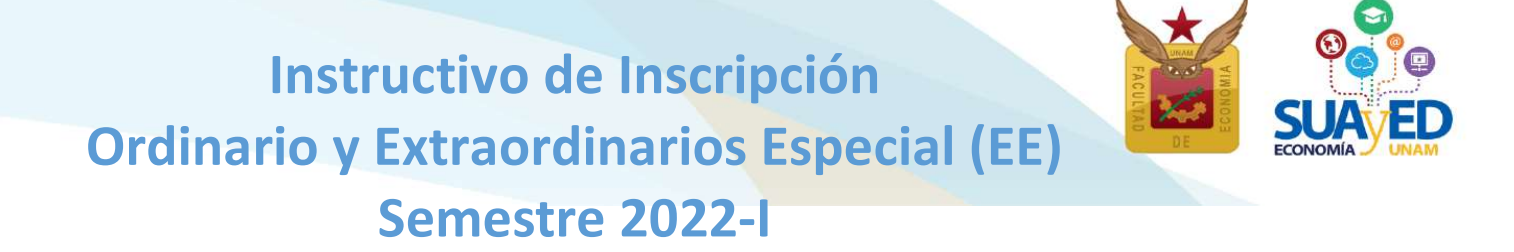

Se pueden seleccionar asignaturas, incluso cambiar la inscripción dando clic en el botón de eliminar, hasta que la solicitud contenga las asignaturas deseadas.

#### Reinscripción alumnos SUAyED

|  |            |        |                                    | Consultar grupos                                                                      |     |    |  |  |
|--|------------|--------|------------------------------------|---------------------------------------------------------------------------------------|-----|----|--|--|
|  | Situación  | Clave  | Asignatura                         | Grupo                                                                                 |     |    |  |  |
|  | PRIMER SEM | ESTRE  |                                    |                                                                                       |     |    |  |  |
|  | Inscribir  | 0109   | ECON.POL.I CATEG.FUND.ECON.POLIT.  | SED - 9111 ESP LAVARRIOS ARZATE MIRIAM BERENICE (LUN-DOM 00:00-00:00) (Cupo OR-2 EE-0 | ) 🕈 |    |  |  |
|  | SEGUNDO SE | EMESTR | RE                                 |                                                                                       |     |    |  |  |
|  | Eliminar   | 0211   | CALCULO DIFERENCIAL E INTEGRAL     | SUA - 8122 LIC MARTÍNEZ VALDEZ HORTENSIA (SÁBADO 08:00-09:00) (Cupo OR-2 EE-2)        | \$  |    |  |  |
|  | Eliminar   | 0215   | TEOR.MICROECON.I DEMAN.OFERT.MERCA | SED - 9122 LIC ORTEGA GUZMÁN MIREYA (LUN-DOM 00:00-00:00) (Cupo OR-1 EE-0)            |     |    |  |  |
|  | TERCER SEM | IESTRE |                                    |                                                                                       |     |    |  |  |
|  | Inscribir  | 0309   | CALC.DIFERENC.MULTIVAR.ALGEB.LINEA | SUA - 8131 MAE MORENO MORENO MARTHA (SÁBADO 08:00-09:00) (Cupo OR-1 EE-0) 💠           |     |    |  |  |
|  | Inscribir  | 0312   | HISTORIA ECONOMICA GENERAL II      | SUA - 8131 MAE LÓPEZ AGUILAR JULIÁN JORGE (SÁBADO 09:00-10:00) (Cupo OR-0 EE-0)       | \$  |    |  |  |
|  | Inscribir  | 0313   | TEOR.MICROECON.II MERC.IMPERF.FACT | SUA - 8131 DR LECUMBERRI FERNÁNDEZ MANUEL (SÁBADO 10:00-11:00) (Cupo OR-0 EE-1)       | \$  | ;] |  |  |

Una vez que se **está** completamente seguro **de las asignaturas elegidas, se da** clic en el botón verde **de la parte inferior de la pantalla** que dice <u>"Cerrar inscripción"</u> **para guardar.** 

| SEPTIMO SEMESTRE                                  |                                                                                        |
|---------------------------------------------------|----------------------------------------------------------------------------------------|
| Inscribir 0722 ANALISIS DE LA ECONOM.MEXICANA II  | SUA - 8171 MAE CABRERA ADAME CARLOS JAVIER (SÁBADO 10:00-11:00) (Cupo OR-19 EE-3)      |
| Inscribir 0723 ECONOMIA DEL CRECIM.Y DESARROLLO   | SUA - 8171 MAE FONSECA CORONA FRANCISCO JAVIER (SÁBADO 09:00-10:00) (Cupo OR-1 EE-0)   |
| Inscribir 0724 ECONOMIA INTERNACIONAL II          | SUA - 8171 LIC CARRILLO ROMO SERGIO JHONATAN (SÁBADO 08:00-09:00) (Cupo OR-14 EE-8) \$ |
| Inscribir 0725 INVEST.ANALIS.ECONOM.MEDIO AMBIENT | SUA - 8171 MAE RAMOS GUZMÁN ELIZABETH (SÁBADO 08:00-09:00) (Cupo OR-9 EE-1)            |
|                                                   | Reportati Cerrar Inscripción                                                           |

Al momento de **cerrar la inscripción**, el sistema de inscripciones valida conforme al historial académico, si la inscripción debe ser en ordinario o extraordinario especial y cuáles extraordinarios requieren autorización.

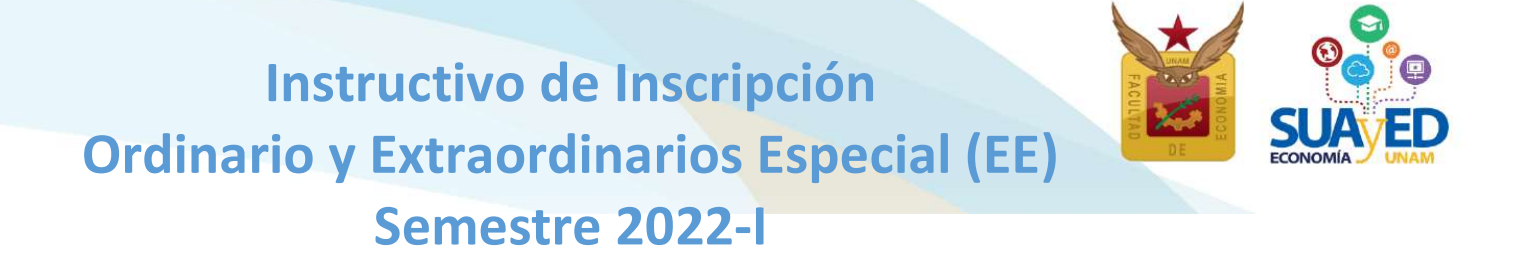

Únicamente para los alumnos que solicitan más de dos extraordinarios, se visualizará la solicitud de autorización.<sup>10</sup>

| R. LEONARDO LOMELI VANEGAS                          |                                               |              |                                   |
|-----------------------------------------------------|-----------------------------------------------|--------------|-----------------------------------|
| ECRETARIO GENERAL DE LA UNAM                        |                                               |              |                                   |
| Con fundamento en el artículo 16 del Reglamento Gen | eral de Exámenes, solicito a usted atentamer  | nte se sirva | autorizar para el próximo         |
| periodo 20192 , los exár                            | enes extraordinarios que a continuación se ir | ndican:      |                                   |
|                                                     |                                               |              |                                   |
|                                                     | 2019-2                                        |              |                                   |
| Grupo Clave Materia                                 | Profesor                                      | Modalidad    | Tipo de examen                    |
| S79 0108 ALGEBRA<br>INTROD.GEOMET.ANALIT.PLANA      | PACHECO ROJAS DANIEL ALEJANDRO                | SED          | Extraordinario<br>Intersermestral |
| S91 0211 CALCULO DIFERENCIAL E INTEGRAL             | ALCANTARA CONCEPCIÓN TAMARA<br>ISKRA          | SED          | Extraordinario Regular            |
|                                                     |                                               |              |                                   |
|                                                     | ATENTAMENTE                                   |              |                                   |
| Nombre                                              | RESPONSABLE DE ASUNTO                         | DS ESCOL     | ARES                              |
|                                                     | Lic. María del Carmen R                       | eyes Yáñez   | z                                 |
| No. Cuenta                                          | Marycay                                       | 0            |                                   |
|                                                     |                                               |              |                                   |
|                                                     |                                               |              |                                   |
|                                                     |                                               |              |                                   |

Se tendrá que seleccionar la casilla de "He leído y acepto la solicitud de inscripción y dar clic en el botón verde que dice "Enviar".

<sup>10</sup> ART. 16 RGI UNAM. Los estudiantes tendrán derecho a presentar hasta dos materias por semestre mediante exámenes extraordinarios (se refiere a los extraordinarios regulares ES9). Solamente el Secretario General de la Universidad podrá conceder un número mayor de exámenes extraordinarios, previo informe favorable de la dirección de la facultad o escuela y de la Coordinación de la Administración Escolar.

17

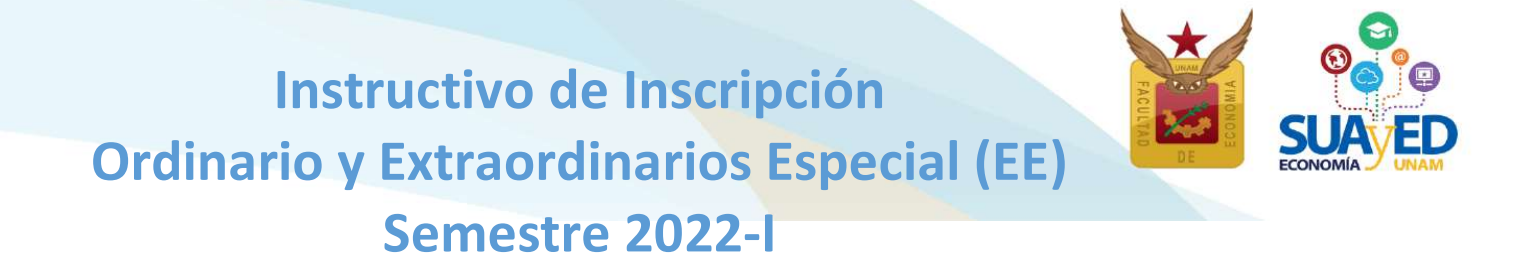

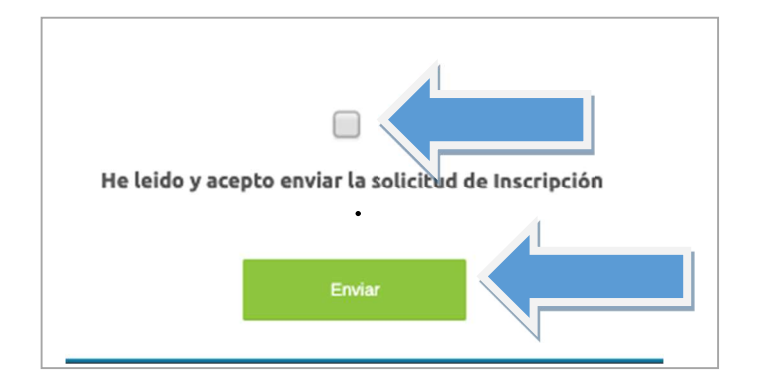

Se visualizará la elección de las asignaturas que desea inscribir, el sistema indicará cuáles requieren autorización. A continuación, se tendrá que dar clic en el botón verde que dice "Confirmar".

| Grupo | Clave                                      | Materia                            | Modalidad | Profesor                   | Tipo de examen                 | Salón      | Horario             |  |
|-------|--------------------------------------------|------------------------------------|-----------|----------------------------|--------------------------------|------------|---------------------|--|
| ES99  | 0108                                       | ALGEBRA INTROD.GEOMET.ANALIT.PLANA | SED       | CRUZ LÓPEZ IGNACIO         | Extraordinario Intersermestral | PLATAFORMA | LUN-DOM 00:00-24:00 |  |
| ES81  | 0109                                       | ECON.POL.I CATEG.FUND.ECON.POLIT.  | SUA       | MORENO SUÁREZ JOSÉ AGUSTÍN | Extraordinario Regular         | 310        | SÁBADO 09:00-13:00  |  |
|       | Extraordinarios pendientes de autorización |                                    |           |                            |                                |            |                     |  |
| Grupo | Clave                                      | Materia                            | Modalidad | Profesor                   | Tipo de examen                 | Salón      | Horario             |  |
| ES91  | 0211                                       | CALCULO DIFERENCIAL E INTEGRAL     | SED       | SALAS GUTIÉRREZ ADÁN       | Extraordinario Regular         | PLATAFORMA | SÁBADO 00:00-24:00  |  |
| ES79  | 0215                                       | TEOR.MICROECON.I DEMAN.OFERT.MERCA | SED       | LÓPEZ HERNÁNDEZ DIANA      | Extrar nario Intersermestral   | PLATAFORMA | LUN-DOM 00:00-24:00 |  |
|       | Regresar Confirmar                         |                                    |           |                            |                                |            |                     |  |

Por último, se debe imprimir el comprobante, el cual se tiene que conservar para futuras aclaraciones.

| Grupo                                      | Clave | Materia                            | Modalidad | Profesor                   | Tipo de examen                 | Salón      | Horario             |  |  |
|--------------------------------------------|-------|------------------------------------|-----------|----------------------------|--------------------------------|------------|---------------------|--|--|
| ES99                                       | 0108  | ALGEBRA INTROD.GEOMET.ANALIT.PLANA | SED       | CRUZ LÓPEZ IGNACIO         | Extraordinario Intersermestral | PLATAFORMA | LUN-DOM 00:00-24:00 |  |  |
| ES81                                       | 0109  | ECON.POL.I CATEG.FUND.ECON.POLIT.  | SUA       | MORENO SUÁREZ JOSÉ AGUSTÍN | Extraordinario Regular         | 310        | SÁBADO 09:00-13:00  |  |  |
| Extraordinarios pendientes de autorización |       |                                    |           |                            |                                |            |                     |  |  |
| Grupo                                      | Clave | Materia                            | Modalidad | l Profesor                 | Tipo de examen                 | Salón      | Horario             |  |  |
| ES91                                       | 0211  | CALCULO DIFERENCIAL E INTEGRAL     | SED       | SALAS GUTIÉRREZ ADÁN       | Extraordinario Regular         | PLATAFORMA | SÁBADO 00:00-24:00  |  |  |
| ES79                                       | 0215  | TEOR.MICROECON.I DEMAN.OFERT.MERCA | SED       | LÓPEZ HERNÁNDEZ DIANA      | Ex* prdinario Intersermestral  | PLATAFORMA | LUN-DOM 00:00-24:00 |  |  |
| Menú                                       |       |                                    |           |                            |                                |            |                     |  |  |

|                       |                                |                                                                                                    | Compro                                            | bante de inscripción                                                                                | 1                                                                                          |                                     |                                                                 |
|-----------------------|--------------------------------|----------------------------------------------------------------------------------------------------|---------------------------------------------------|----------------------------------------------------------------------------------------------------|--------------------------------------------------------------------------------------------|-------------------------------------|-----------------------------------------------------------------|
| Núme<br>Nomi          | ro de cue<br>re:               | ta:                                                                                                    |                                                   |                                                                                                    |                                                                                            |                                     |                                                                 |
| Plan                  | le estudio                     | s: 1217 - LIC EN ECONOMIA                                                                                 |                                                   |                                                                                                    |                                                                                            |                                     |                                                                 |
| 0                     | Oleve                          |                                                                                                    | Madallatad                                        | Destaura                                                                                            | The state second                                                                           | 0-14-                               | Henryle                                                         |
| Grupo<br>ES99         | Clave<br>0108                  | Materia<br>ALGEBRA INTROD.GEOMET.ANALIT.PLANA                                                             | Modalidad<br>SED                                  | Profesor<br>CRUZ LÓPEZ IGNACIO                                                                      | Tipo de examen<br>Extraordinario<br>Intersermestral                                        | Salón<br>PLATAFORMA                 | Horario<br>LUN-DOM 00:00-24:00                                  |
| Grupo<br>ES99<br>ES81 | Clave<br>0108<br>0109          | Materia<br>ALGEBRA INTROD.GEOMET.ANALIT.PLANA<br>ECON.POL.I CATEG.FUND.ECON.POLIT.                        | Modalidad<br>A SED<br>SUA                         | Profesor<br>CRUZ LÓPEZ IGNACIO<br>MORENO SUÁREZ JOSÉ AGUSTÍN                                        | Tipo de examen<br>Extraordinario<br>Intersermestral<br>Extraordinario<br>Regular           | Salón<br>PLATAFORMA<br>310          | Horario<br>LUN-DOM 00:00-24:00<br>SÁBADO 09:00-13:00            |
| Grupo<br>ES99<br>ES81 | Clave<br>0108<br>0109          | Materia<br>ALGEBRA INTROD GEOMET ANALIT.PLANA<br>ECON.POL.I CATEG.FUND.ECON.POLIT.<br>Extrao              | Modalidad<br>A SED<br>SUA<br>ordinario            | Profesor<br>CRUZ LÓPEZ IGNACIO<br>MORENO SUÁREZ JOSÉ AGUSTÍN<br>s pendientes de autori              | Tipo de examen<br>Extraordinario<br>Intersermestral<br>Extraordinario<br>Regular<br>Zación | Salón<br>PLATAFORMA<br>310          | Horario<br>LUN-DOM 00:00-24:00<br>SÁBADO 09:00-13:00            |
| Grupo<br>ES99<br>ES81 | Clave<br>0108<br>0109<br>Clave | Materia<br>ALGEBRA INTROD GEOMET ANALIT PLANA<br>ECON POLI CATEG. FUND. ECON. POLIT.<br>Extrao<br>Materia | Modalidad<br>SED<br>SUA<br>ordinario<br>Modalidad | Profesor<br>CRUZ LÓPEZ IGNACIO<br>MORENO SUÁREZ JOSÉ AGUSTÍN<br>S pendientes de autori:<br>Profesor | Tipo de examen<br>Extraordinario<br>Intersemestral<br>Extraordinario<br>Regular<br>Zación  | Salón<br>PLATAFORMA<br>310<br>Salón | Horario<br>LUN-DOM 00:00-24:00<br>SÁBADO 09:00-13:00<br>Horario |

suayed.economia.unam.mx

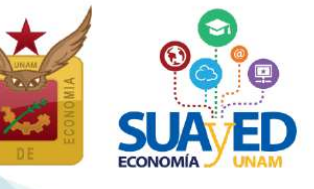

#### Solicitud de Grupos Saturados

Los alumnos que, una vez concluida su inscripción, y **no encontraron lugar en alguna(s)** asignatura(s) deseada(s), podrán realizar una solicitud de cupo, tomando en cuenta:

- 1. No es una inscripción, únicamente es una solicitud la cual será evaluada.
- 2. El número máximo de asignaturas que podrá solicitar son 5
- 3. Las asignaturas solicitadas pueden ser modificadas atendiendo a la capacidad del grupo, esto significa que puedes quedar inscrito en otro grupo o asignatura que no sea el que hayas solicitado.
- 4. Se da prioridad a los alumnos que acreditaron todas sus asignaturas en el semestre anterior.
- 5. El alumno debe de revisar su inscripción en la fecha en que se emite el "Comprobante preliminar de inscripción".
- 6. **De no estar de acuerdo** con lo que se le asignó solo podrá modificarlo en el periodo de altas y bajas atendiendo a los lugares disponibles.
- 7. En el periodo de altas y bajas no se abre ningún espacio adicional para grupos saturados.

Para iniciar deberá dar clic en el botón azul "Solicitud de asignaturas con grupos saturado".

| icio SUAyED Economía + Licenciatura +     |           |                                          |                               |               |                                  |   |
|-------------------------------------------|-----------|------------------------------------------|-------------------------------|---------------|----------------------------------|---|
| cretaria estudiantil                      |           |                                          |                               |               |                                  |   |
|                                           |           |                                          |                               | Comp          | orobante de inscripción          |   |
| aro de cuenta: 420039905                  |           |                                          |                               |               |                                  |   |
| bre: ALDINO GUZMAN JEYRI                  |           |                                          |                               |               |                                  |   |
| de estudios: 1217 - LIC EN ECONOMIA       |           |                                          |                               |               |                                  |   |
|                                           |           |                                          |                               |               | 2020-1                           |   |
| an Clave Materia                          | Modalidad | Profesor Tipo de examen                  | Salón Horario                 |               |                                  |   |
| 1 0108 ALGEBRA INTROD.GEOMET.ANALIT.PLANA | SED       | ORDAZ VEGA RICARDO                       | PLATAFORMA LUN-DOM            | / 00:00-24:00 |                                  |   |
| 1 0109 ECON.POL.I CATEG.FUND.ECON.POLIT.  | SED       | ANTONIO MIGUEL OSCAR Extraordinario Regu | ilar PLATAFORMA LUN-DOM       | / 00:00-24:00 |                                  |   |
|                                           |           |                                          |                               |               |                                  |   |
|                                           |           |                                          |                               | Extraordinari | ios pendientes de autorización   | 1 |
| oo Clave Materia                          | Modalidad | I Profesor                               | Tipo de examen                | Salón         | Horario                          |   |
| 1 0110 ESTAD.DESCRIP.E INDICADOR.ECONOMIC | SED       | ALEJANDREZ MUÑOZ MARÍA LUISA             | Extraordinario Regular        | PLATAFORMA    | LUN-DOM 00:00-24:00              |   |
| 1 0111 INTRODUCCION A LA TEORIA ECONOMICA | SED       | ESQUIVEL LÓPEZ MONSERRAT                 | Extraordinario Regular        | PLATAFORMA    | LUN-DOM 00:00-24:00              |   |
| 1 0112 INTROD.INVEST.ANALIST.ECONOM.METOD | SED       | HERNANDEZ ALFARO ALICIA                  | Extraordinario Regular        | PLATAFORMA    | LUN-DOM 00:00-24:00              |   |
| 9 0211 CALCULO DIFERENCIAL E INTEGRAL     | SED       | RODRÍGUEZ MARTÍNEZ ÓSCAR GUILLERMO       | Extraordinario Intersermestra | I PLATAFORMA  | LUN-DOM 00:00-24:00              | 4 |
|                                           |           |                                          |                               |               |                                  |   |
|                                           |           |                                          |                               |               | Menù Imprimir                    |   |
|                                           |           |                                          |                               | Solicitud d   | e asignaturas con grupo saturado |   |
|                                           |           |                                          |                               |               |                                  |   |
|                                           |           |                                          |                               |               |                                  |   |

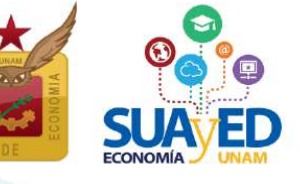

A continuación, aparecerá el menú con las asignaturas del Plan de Estudios, al seleccionar la asignatura de interés, se despliegan los grupos programados para dicha asignatura conforme a la planta académica de ordinarios. Seleccionar la opción deseada y dar clic en el botón verde Inscribir.

#### Secretaria estudiantil

Plan de Estudios: 1217 Semestre: 2020-1 Aplicacion Art. 22: 2030-1

#### Solicitud de asignaturas con grupo saturado

#### Información importante para la solicitud de inscripción a grupos saturados:

1. No es una inscripción, únicamente es una solicitud la cual será evaluada.

2. Las asignaturas solicitadas pueden ser modificadas atendiendo a la capacidad del grupo, esto significa que puedes quedar inscrito en otro grupo o asignatura que no sea el que hayas solicitado.

3. Se da prioridad a los alumnos que acreditaron todas sus asignaturas en el semestre anterior.

4. El alumno debe de revisar su inscripción en la fecha en que se emite el "Comprobante provisional de inscripción" 5. De no estar de acuerdo con lo que se le asignó podrá modificarlo en el periodo de altas y bajas -atendiendo a los lugares disponibles-

6. En el periodo de altas y bajas no se abre ningún espacio adicional para grupos saturados

#### Consultar grupos

| Situación | Clave  | Asignatura                          | Grupo                                                                   |
|-----------|--------|-------------------------------------|-------------------------------------------------------------------------|
| PRIMER SE | MESTRE |                                     |                                                                         |
| Inscribir | 0108   | ALGEBRA INTROD.GEOMET.ANALIT.PLANA  | SED - 9111 MAE ORDAZ VEGA RICARDO (LUN-DOM 00:00-24:00)                 |
| Inscribir | 0109   | ECON.POL.I CATEG.FUND.ECON.POLIT.   | SED - 9111 MAE ANTONIO MIGUEL OSCAR (LUN-DOM 00:00-24:00)               |
| Inscribir | 0110   | ESTAD.DESCRIP.E INDICADOR.ECONOMIC  | SED - 9111 MAE ALEJANDREZ MUÑOZ MARÍA LUISA (LUN-DOM 00:00-24:00) 🕏     |
| Inscribir | 0111   | INTRODUCCION A LA TEORIA ECONOMICA  | SED - 9111 LIC ESQUIVEL LÓPEZ MONSERRAT (LUN-DOM 00:00-24:00)           |
| Inscribir | 0112   | INTROD.INVEST.ANALIST.ECONOM.METOD. | SED - 9111 MAE HERNANDEZ ALFARO ALICIA (LUN-DOM 00:00-24:00)            |
| SEGUNDO   | SEMEST | RE                                  |                                                                         |
| Inscribir | 0211   | CALCULO DIFERENCIAL E INTEGRAL      | SED - 9121 DR ALCANTARA CONCEPCIÓN TAMARA ISKRA (LUN-DOM 00:00-24:00    |
| Inscribir | 0212   | CONTABILIDAD GENERAL                | SED - 9121 LIC BRIBIESCA SILVA CLAUDIA JACQUELINE (LUN-DOM 00:00-24:00) |
| Inscribir | 0213   | ECON.POL.II VALOR PRECIO DINER.CIR  | SED - 9121 LIC MONTERO VENCES OLIVIA (LUN-DOM 00:00-24:00)              |

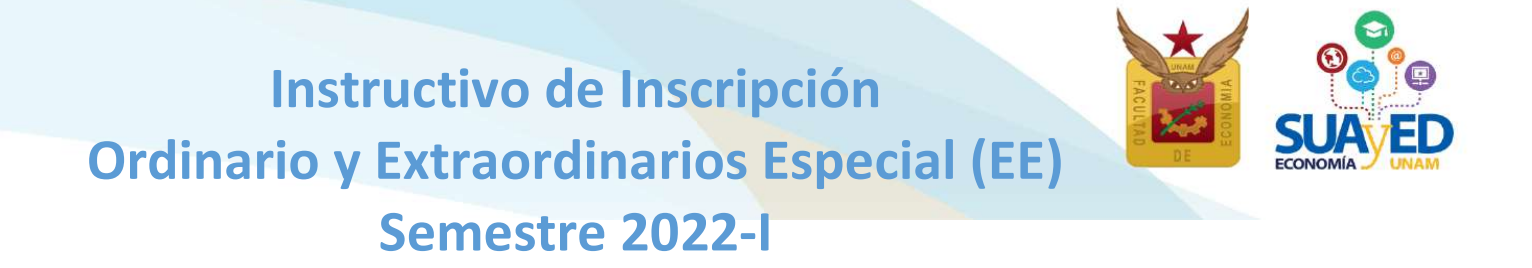

Una vez que se **está** completamente seguro **de las asignaturas solicitadas, se da** clic en la casilla "He leído y comprendido los términos de la solicitud".

| SEXTO SEM  | ESTRE |                                      |                                                                         |                                                  |
|------------|-------|--------------------------------------|-------------------------------------------------------------------------|--------------------------------------------------|
| Inscribir  | 0631  | ANALISIS DE LA ECONOM.MEXICANA I     | SED - 9161 LIC CARRILLO ROMO SERGIO JHONATAN (LUN-DOM 00:00-24:00) \$   |                                                  |
| Inscribir  | 0632  | ECONOMIA INTERNACIONAL I             | SED - 9161 MAE CRUZ LÓPEZ IGNACIO (LUN-DOM 00:00-24:00) \$              |                                                  |
| inscribir  | 0633  | FINANZAS PUBLICAS                    | SED - 9161 LIC TORRES VARON LAUREANO (LUN-DOM 00:00-24:00) \$           |                                                  |
| Inscribir  | 0634  | SERIES DE TIEMPO                     | SED - 9161 GARCÍA RAMOS JESÚS MANUEL (LUN-DOM 00:00-24:00) \$           |                                                  |
| inscribir  | 0635  | TEOR.MACROECON.II CONSUM.INVERS.DE   | SED - 9161 MAE JIMÊNEZ CABRERA ROBERTO (LUN-DOM 00:00-24:00) \$         |                                                  |
| SEPTIMO SE | MESTR | RE                                   |                                                                         |                                                  |
| inscribir  | 0722  | ANALISIS DE LA ECONOM.MEXICANA II    | SED - 9171 MAE LÓPEZ HERNÁNDEZ DIANA (LUN-DOM 00:00-24:00) \$           |                                                  |
| Inscribir  | 0723  | ECONOMIA DEL CRECIM.Y DESARROLLO     | SED - 9171 MAE FONSECA CORONA FRANCISCO JAVIER (LUN-DOM 00:00-24:00) \$ |                                                  |
| Inscribir  | 0724  | ECONOMIA INTERNACIONAL II            | SED - 9171 LIC GARCÍA AGUILAR ROCÍO (LUN-DOM 00:00-24:00) \$            |                                                  |
| Inscribir  | 0725  | INVEST.ANALIS, ECONOM. MEDIO AMBIENT | SED - 9171 DR ROCHA SÂNCHEZ MARCO ANTONIO (LUN-DOM 00:00-24:00) \$      |                                                  |
| Inscribir  | 0726  | TEORIA MONETARIA Y POLIT.FINANCIER   | SED - 9171 LIC AVENDAÑO RAMOS ERENDIRA (LUN-E CM 00:00-24:00) \$        |                                                  |
|            |       |                                      | He leído y co                                                           | mprendido los términos de la solicitud<br>Enviar |

Finalmente, de clic en el botón verde **de la parte inferior de la pantalla** que dice <u>"Enviar"</u>.

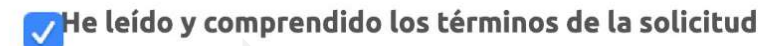

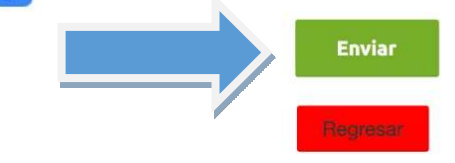

22

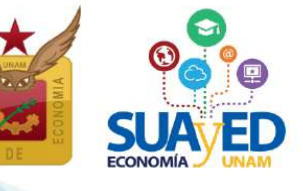

#### Del 10 al 13 agosto

Inscripción de asignaturas optativas no programadas en el SUAyED Economía (únicamente Seminarios de Investigación)

#### Sistema Escolarizado y otras Facultades

Los alumnos que se encuentren cursando el núcleo terminal, podrán tomar fuera del SUAyED Economía, de una y hasta cuatro de las diez optativas libres que deben acreditar, bajo los siguientes requisitos:

| Instancia Académica                          | Requisito                                                         |
|----------------------------------------------|-------------------------------------------------------------------|
| Sistema Escolarizado<br>Facultad de Economía | Asignatura solicitada, que no se imparta en el SUAyED Economía    |
| Otras Facultades UNAM                        | Dictamen favorable de la Secretaria Académica del SUAyED Economía |

De momento este trámite se encuentra **cerrado**, y hasta que regresemos a actividades académicas en ciudad universitaria se podrá hacer uso de esta opción de inscripción.

### Seminario de Investigación

El alumno podrá optar por solicitar la inscripción de las asignaturas de apoyo al desarrollo del trabajo escrito (tesis o tesina) como forma de titulación, conocidas como Seminario de Investigación I y II. El objetivo de esta asignatura es definir el proyecto de investigación con los elementos necesarios para su registro.<sup>11</sup>

<sup>&</sup>lt;sup>11</sup> Para ver más información sobre el registro del trabajo escrito, ver el documento "Tesis. Procedimiento", en <u>http://132.248.45.5/suayed/titulacion/Tesis.pdf</u>.

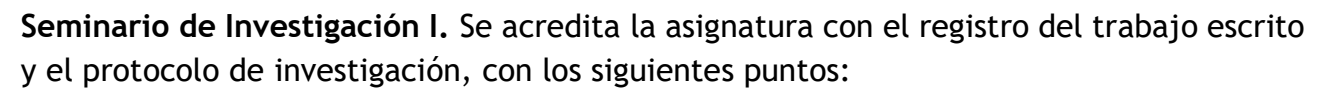

- Título de la investigación
- Justificación
- Objetivo general
- Objetivos particulares
- Hipótesis del trabajo (sólo en caso de tesis)
- Bibliografía

El registro se realiza en la Secretaría de Exámenes Profesionales, previo visto bueno del tutor.

**Seminario de Investigación II.** Para inscribirse en esta asignatura el alumno deberá haber aprobado la asignatura de Seminario de Investigación I. Se acredita esta asignatura cuando el alumno presenta al tutor el proyecto de investigación concluido y el tutor considera que el trabajo está listo para presentarlo a examen profesional y expide la carta de conclusión de tesis o tesina a la Secretaría de Exámenes Profesionales.<sup>12</sup>

### Procedimiento para inscribir Seminario de Investigación I o Seminario de Investigación II

Se debe escribir un correo electrónico al Secretario Académico del SUAyED Economía, Lic. José Alberto Rodea Colín a <u>rodea@economia.unam.mx</u>, con los siguientes datos:

- Nombre del alumno
- Número de cuenta
- Nombre del Profesor
- Nombre de la asignatura solicitada

El 19 de agosto el alumno podrá reimprimir su comprobante de inscripción, con la(s) asignatura solicitada.

<sup>&</sup>lt;sup>12</sup>Para más información sobre la carta de término del trabajo escrito ver el documento "Tesis. Procedimiento", en <u>http://132.248.45.5/suayed/titulacion/Tesis.pdf</u>.

### El 19 agosto

### Impresión de comprobante de inscripción preliminar

A partir de esta fecha el alumno puede descargar su comprobante de inscripción definitivo de ordinario y extraordinario especial (EE), el cual puede ser diferente del que solicitó por las siguientes razones:

- \* No procedió tu solicitud de extraordinarios especiales (EE).
- \* Resultado favorable de la solicitud de cupo en grupos saturados.

### El 23 agosto

#### Inicio de semestre

A partir de esta fecha, podrás tener acceso a la plataforma y ver las asignaturas inscritas en modalidad abierta y a distancia, consultar las dosificaciones e iniciar las actividades académicas para acreditar las asignaturas.

### El 28 y 29 de agosto

### Altas y bajas de asignaturas inscritas en ordinario y extraordinario especiales

En la segunda semana de clases, el alumno podrá modificar su inscripción, es decir, dar de alta o de baja en el sistema de inscripciones, asignatura(s) de ordinario y extraordinario especial. El periodo es del **28 de agosto a las 10:00 hasta el 29 de agosto a las 19:00 horas.** Después de realizar este proceso ya no se podrá modificar el comprobante de inscripción.

En este periodo los alumnos que NO se hayan inscrito del 10 al 13 de agosto, pueden dar de alta asignaturas en las que haya cupo.

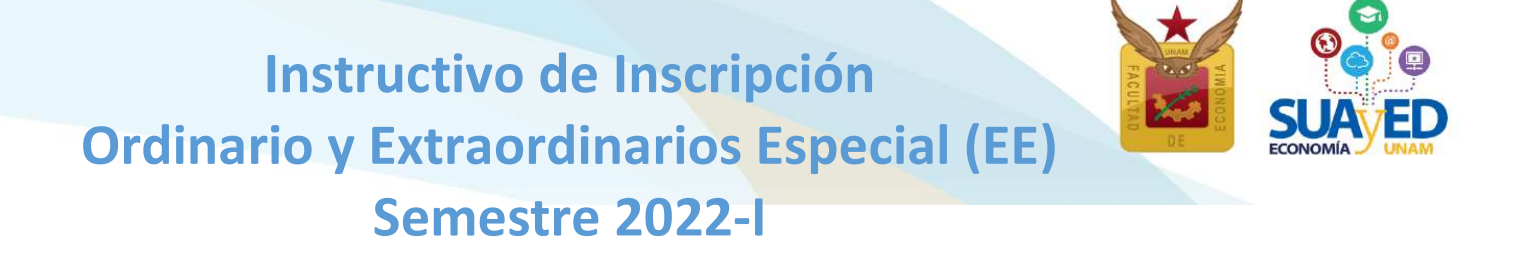

El alumno asume la responsabilidad de dar de alta una asignatura en este periodo, entendiendo que se incorpora a ésta dos semanas después del inicio del semestre, sin que el profesor tenga obligación de repetir temas ya vistos o aceptar actividades ya entregadas.

Para realizar altas y bajas de los cursos ordinarios, extraordinarios especial y mensual, se debe ingresar a la plataforma de servicios educativos del SUAyED Economía y dar clic en el botón de Entrar del bloque correspondiente a la Oficina Virtual.

| Oficina virtual                                                                                                    |                                              |
|----------------------------------------------------------------------------------------------------|----------------------------------------------|
| Instrucciones                                                                                                    |                                              |
| En la oficina virtual podrás hacer trámites en línea. Puedes consultar tu historial académico, hacer inscripciones y evaluar tus materias. Completa tu cédula de identific | ación para tener tu información actualizada. |
| Historial Académico<br>Consulta del último historial académico                                                                                                    | Enirar                                       |
| Cédula de Identificación<br>Actualiza lus detos generales                                                                                                    |                                              |
| Evaluación del desempeño docente del curso<br>[0821-6281] Sistema Financiero Mexicano (0821-6281)                                                                          | 🗆 Entrar                                     |
| Comprobante de Pago<br>Proporciona el comprobante de pago                                                                                                    | Entrar                                       |
| Altas y Bajas en Inscripciones<br>Bajas en Inscripciones                                                                                                    |                                              |

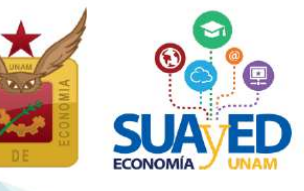

Aparece el menú con las asignaturas del Plan de Estudios, al seleccionar la asignatura de interés, se despliegan los grupos programados para dicha asignatura conforme a la planta académica de ordinarios. Seleccionar la opción deseada y dar clic en el botón Alta de color verde, incluso puede cambiar la inscripción dando clic en el botón de baja, hasta que la solicitud contenga las asignaturas deseadas.

Importante recuerda que no se abren nuevos cupos solo los que tus compañeros dejen libres.

| Situación          | Clave Asignatura                        | Grupo                                                            |
|--------------------|-----------------------------------------|------------------------------------------------------------------|
| PRIMER             | SEMESTRE                                |                                                                  |
| SEGUND             | O SEMESTRE                              |                                                                  |
| TERCER             | SEMESTRE                                |                                                                  |
| CUARTO             | SEMESTRE                                |                                                                  |
| Alta               | 0411 ORGAN.INDUST.I PODER MERCADO EFIC. | SUA - 8141 MAE VEGA YÁŇEZ ALEJANDRO JESÚS (SÁBADO 12:00-13:00) 🗘 |
| QUINTO             | SEMESTRE                                |                                                                  |
| Alta               | 0511 INTRODUCCION A LA ECONOMETRIA      | SUA - 8151 GARCÍA RAMOS JESÚS MANUEL (SÁBADO 08:00-09:00)        |
| Aita               | 0512 INVEST.Y ANALIS.ECONOMICO REGIONAL | SUA - 8151 MAE OTERO CASAS MANUEL (SÁBADO 11:00-12:00) \$        |
| SEXTO S            | EMESTRE                                 |                                                                  |
| Baja               | 0633 FINANZAS PUBLICAS                  | SUA - 8161 LIC ANTONIO MIGUEL RUBÊN (SÁBADO 07:00-08:00)         |
| Contraction of the | 0524 SERIES DE TIEMPO                   | SUA - 8181 MAE MARTÍNEZ MARTÍNEZ NORA (SÁRADO 09-00-10-00)       |

#### Altas y Bajas en inscripciones

Una vez que se **está** completamente seguro **de las asignaturas elegidas, se da** clic en el botón verde **de la parte inferior de la pantalla** que dice <u>"Cerrar inscripción"</u> **para guardar**.

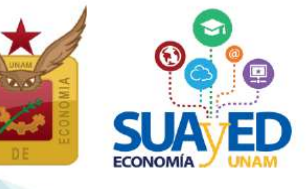

### El 2 septiembre

Impresión de comprobante definitivo después de altas y bajas de asignaturas inscritas en ordinario y extraordinario especiales y mensuales

A partir de esta fecha el alumno puede descargar su comprobante de inscripción definitivo de ordinario y extraordinario especial y mensual (EE), el cual puede ser diferente del que solicitó por las siguientes razones:

\* No procedió tu solicitud de extraordinarios especiales y mensuales (EE).

Es responsabilidad del alumno verificar e imprimir su comprobante definitivo, para futuras aclaraciones.

A partir del 2 de septiembre podrá ver en plataforma las asignaturas que dio de alta.